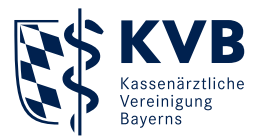

## **KV-Ident Plus**

Die ersten Schritte

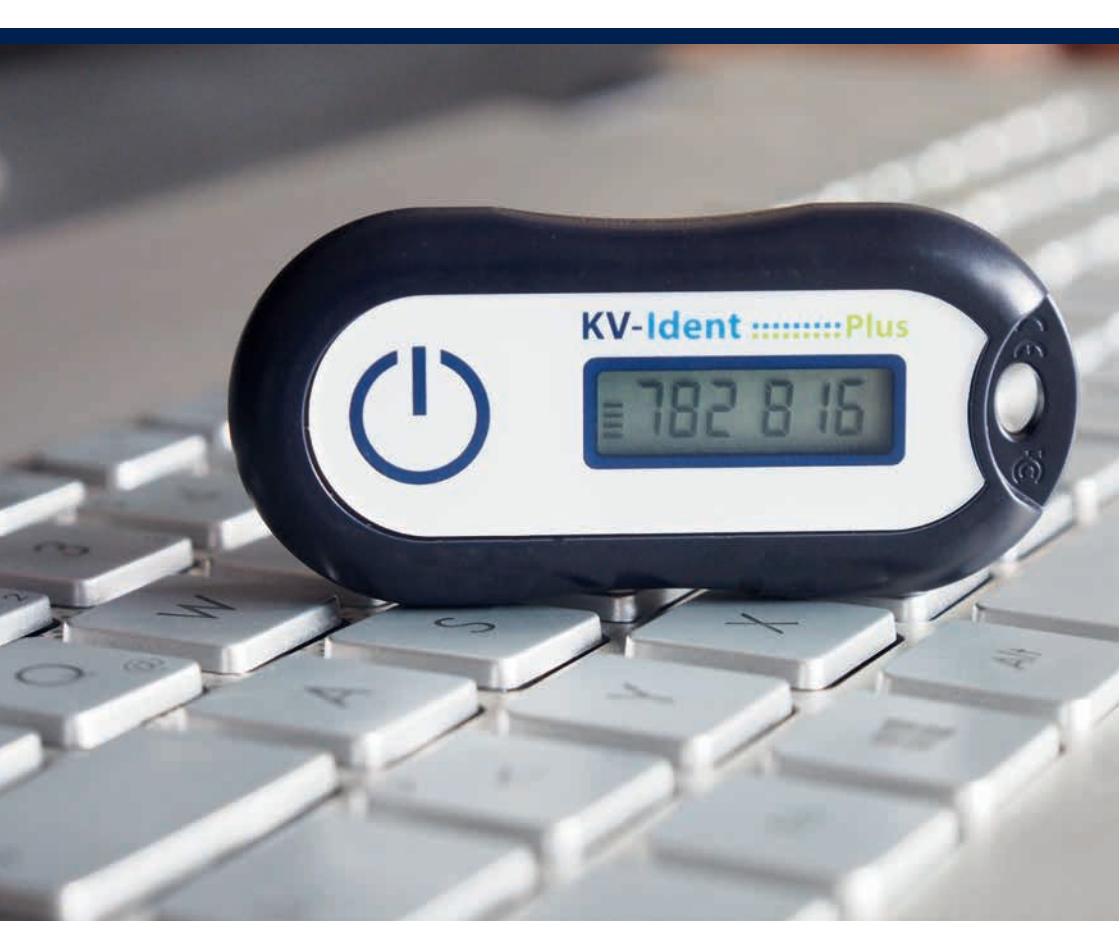

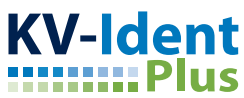

## Herzlich willkommen bei KV-Ident Plus!

Wir freuen uns, Sie als Nutzer von KV-Ident Plus begrüßen zu können. Mit dem beiliegenden KV-Ident Plus Token können Sie sich künftig identifizieren, um unser Mitgliederportal "Meine KVB" nutzen zu können. Um Ihren Token verwenden zu können, müssen Sie ihn zunächst aktivieren.

## **KV-Ident Plus Token aktivieren**

Öffnen Sie Ihren Internetbrowser und geben Sie in die Adresszeile folgende Internetadresse ein: https://dienste.kvb.de/argus-selfservice-web

Daraufhin werden Sie gebeten, Ihren **1** KVB-Benutzernamen und Ihr **2** Kennwort einzugeben. Bitte melden Sie sich mit Ihrer **bekannten** KVB-Benutzerkennung an.

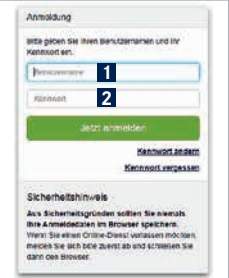

Sie sehen nun eine Übersicht der von Ihnen bestellten Token. Vergleichen Sie die 1 Seriennummer des Tokens, den Sie aktivieren möchten, mit den angezeigten Seriennummern.

Wählen Sie 2 "Token aktivieren" für den Token, den Sie aktivieren möchten.

| Sehr geehnter Herr Dr. Musterfamilienname,<br>willkommen in der Token-Verwahung, Hier haben Sie die Möglichteit, ihr KV-<br>Ident Plurs Korts zu eröffnen und ein oder zwei Token (Kennvortgenerator) zu<br>bestellen. Wenn Sie auf "Konto eröffnen und Token besteller" Micken, werden<br>Sie durch die Eröffnung Ihres KV-Ident Plus Kontos zum Bestellvorgang<br>geleitet. | Hillio<br>Halan Sie Fragen zu (Maker Rus, zwa<br>Siekenn Witz der Krien (2004) oder den<br>Gran-Gerstan der Kritt Grundens um kehne<br>Balade der Kritt Garandessonn hehen<br>Finnis gennt weber.<br>Tilsfeiten (05 57030 - 460-10)<br>Einhel: Technikgion de |
|----------------------------------------------------------------------------------------------------|----------------------------------------------------------------------------------------------------|
| Wenn Sie bereits einen Token haben, können Sie diesen hier aktivieren. Kiicken<br>Sie einfach auf, Token aktivieren <sup>®</sup> unterhalb des Tokens, den Sie ektivieren<br>mochtan. Sie können audem ihren Token gerenz - 28. aufgrund von Verlut<br>odar Diebstahl, sowie den Token final beenden (ohne Möglichkeit des<br>Erksperrens).                                   | Sachgerechte Entsorgung<br>wiedert flustkatzer stores zucklag<br>netsonerklichtige oder sind neur<br>gebruchte Safet godeini en de KVR<br>zanäbasken, flust sind vertiktere flutte<br>andige Billet entstrem bätz om<br>Boreited und Aussidt zur Ur Buzurs    |
| Meine Token                                                                                                    | Temporater Ersatzcode                                                                                                    |
| Token Nr. 1 :<br>Sekenowner des Tokens<br>© Token ist nett ACTM.<br>4 Emantet Folken desenstaur 6 Jahre                                                                                                    | Viene Sie Rein Talen neit zu Verstein<br>Hand haben, Jöhnen Sie sich här einen<br>berponiere Trastzoole gemeinere und<br>sich dant orsitzweise samstellun. Sie<br>können desse Funktion macinal 2x pro<br>Quartal verwinden.                                  |
|                                                                                                    | 🗋 va SMS 🔤 va B-Mail                                                                                                    |

Auf der Folgeseite sehen Sie in einer Übersicht, welche **1** persönliche E-Mail-Adresse Sie angegeben haben.

| 1. Aktiverungsliek anflaktion                                                                                                    | 2. There we we we we             | 1 Aborthi, LL Aktoreming                                                                                                    |
|----------------------------------------------------------------------------------------------------|----------------------------------|----------------------------------------------------------------------------------------------------|
| ktivierung Ihres Token                                                                                                    | S                                |                                                                                                    |
| 1. Schritt: Aktivierungslink amfordern<br>Aus Scheneitsguisden ist eine Erstskhiverung ihres Takens notwendig. Dizzu erhalten Sie an ihre im<br>Bestellprozess hinterlegte persönliche E-Mail-Adresse eine E-Mail mit einem Aktiverungslink |                                  | Hilfe<br>Huben Sie Fragen zu KV-dent Pius, zur<br>Sicheren Natz der KVin (Sikit) oder den<br>Ornine-Dienstein der KV/S Sanzinstellforse<br>Matzbeiter der KV/S Sanzinstellforse<br>helfen Them geme weiter |
| Hinterlegte persönliche E-Mail-Adresse                                                                                                    |                                  | Teleton: 009 57053 - 40040<br>E-Mail: Technik@e-b.de                                                                                                    |
| X Abbrechen                                                                                                    | 2 Aktivierungs-E-Atail anfordern |                                                                                                    |

Wählen Sie **2** "Aktivierungs-E-Mail anfordern", damit wir Ihnen eine E-Mail mit einem Aktivierungslink zuschicken können. Sobald Sie diesen erhalten haben, klicken Sie auf den Link.

**Hinweis:** Bitte überprüfen Sie, ob die eingetragene E-Mail-Adresse korrekt eingetragen ist. Sollten Sie versehentlich eine fehlerhafte E-Mail-Adresse angegeben haben, wenden Sie sich bitte an unsere Mitarbeiter der KVB Servicetelefonie.

Im nächsten Schritt werden Sie gebeten, einen **1** sechsstelligen Tokencode einzugeben. Diesen generieren Sie, indem Sie den blauen Knopf Ihres Tokens kurz gedrückt halten. Geben Sie nun den angezeigten Code in das vorgesehene Feld ein. Klicken Sie dann auf **2** "Jetzt Token aktivieren".

| 1/ Alityseningplink antiastern                                                                                        | 2 Talencon enotion                  | 1 Abstraction Addressing                                                                                                    |
|----------------------------------------------------------------------------------------------------|-------------------------------------|----------------------------------------------------------------------------------------------------|
| ktivierung Ihres Token                                                                                                | S                                   |                                                                                                    |
| 2 . Schritt: Tokencode eingeben<br>Bite schaten Sie den Token ein und geben Sie zur Aktiv<br>Nummerrikombination ein. | ierung livres Tokens die angezeigte | Hilfe<br>Haben Sie Fragen zu KV-klant Pus, zum<br>Sicheren Natz der KVen (SWQ oder ein<br>Ornine-Diensten der KVB? Under<br>Matznaber der KVB Senicitatiefnis<br>helfen fihmen geman weiter. |
| Aktivierungscode Ihres Tokens                                                                                         |                                     | Telefon: 089 57093 - 40040<br>E-Mail: Technik@kvb.de                                                                                                    |
| 1                                                                                                    |                                     |                                                                                                    |
| 2 Abbrechen                                                                                                    | 2 Jetzt Token aktivieren            |                                                                                                    |

Sobald Sie die **1** Bestätigung erhalten, ist Ihr Token aktiviert und kann genutzt werden. Um direkt zu KV-Ident Plus zu gelangen klicken Sie auf **2** "KV-Ident Plus starten".

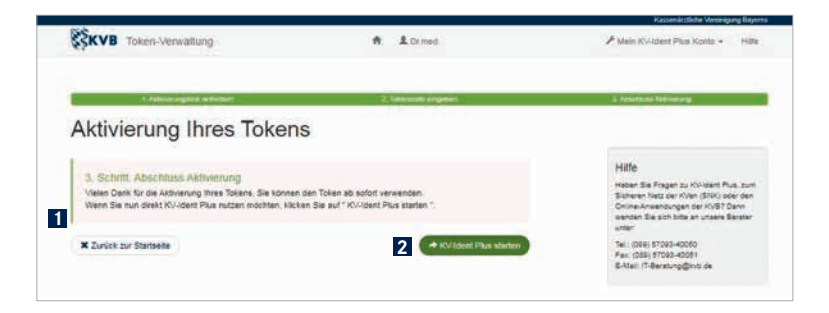

## Anmeldung im Mitgliederportal "Meine KVB"

Öffnen Sie Ihren Internetbrowser und geben Sie in die Adresszeile folgende Internetadresse ein: www.meinekvb.de

Nach Bestätigung der eingegebenen Internetadresse erscheint die Anmeldemaske für KV-Ident Plus. Für die Anmeldung ist Ihre persönliche KVB-Benutzerkennung sowie ein Tokencode Ihres persönlichen KV-Ident Plus Tokens notwendig.

Unsere Mitarbeiter der KVB Servicetelefonie helfen Ihnen gerne weiter.

 Telefon
 0
 89
 /
 5
 70
 93
 4
 00
 40

 Unsere
 Servicezeiten:

 7.30
 bis
 17.30
 Uhr

 Freitag
 7.30
 bis
 16.00
 Uhr

Dieses Produkt erfüllt die relevanten gesetzlichen Anforderungen für die Beschränkung der Verwendung gefährlicher Stoffe (RoHS Richtlinien) und die Entsorgung von Elektro- und Elektronikaltgeräten (WEEE Richtlinie) in Deutschland. FCC: Method RS101/MIL-STD-461D CE: EN61000-6-2, and EN55022 WEEE: DE 30339677

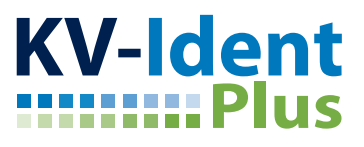

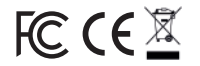